Seneca Student Guide

 Please visit Seneca and register with it – please note that it will not work with some Internet browsers!

 Once you have joined, the first job is to add the courses you are studying.

 To do this you need to click first on courses and then add course.

| ₩ SENECA |                         | Courses | Classes & assignments |  |
|----------|-------------------------|---------|-----------------------|--|
|          | Your courses Add course |         |                       |  |
|          | Q Search for a course   |         |                       |  |

You are able to add courses to your Seneca learning. When you add a course you will see a range of options like below:

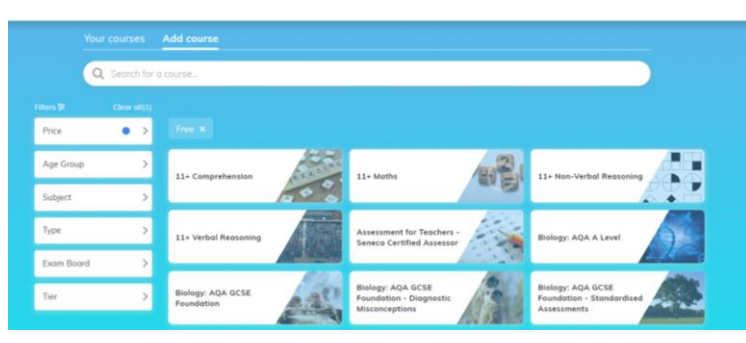

Please <u>choose carefully</u> from the list as the exam boards are all slightly different and have slightly different options for example:

- Geography is Edexcel but the B option
- History is Edexcel and when you select it you want the 4 options of Medicine, American West, Anglo Saxon and Germany.

List of exam boards and subjects:

| Exam<br>Board | Qualification Title                   |
|---------------|---------------------------------------|
| Edexcel       | Art & Design: Graphic Communication   |
| Edexcel       | Art & Design: Textiles Design         |
| Edexcel       | Art, Craft and Design                 |
| AQA           | Biology Foundation and Higher         |
| AQA           | Chemistry Foundation and Higher       |
| AQA           | Dance                                 |
| AQA           | Design and Technology                 |
| AQA           | Drama                                 |
| AQA           | English Language                      |
| AQA           | English Literature                    |
| AQA           | French Foundation and Higher          |
| AQA           | GCSE Food preparation and Nutrition   |
| Edexcel       | Geography B                           |
| Edexcel       | History                               |
| AQA           | Math 9 -11                            |
| OCR           | Music                                 |
| OCR           | OCR GCSE computer science             |
| OCR           | PE                                    |
| AQA           | Physics Foundation and Higher         |
| AQA           | Psychology                            |
| WJEC          | Religious Studies Route A3            |
| AQA           | Science Trilogy Foundation and Higher |

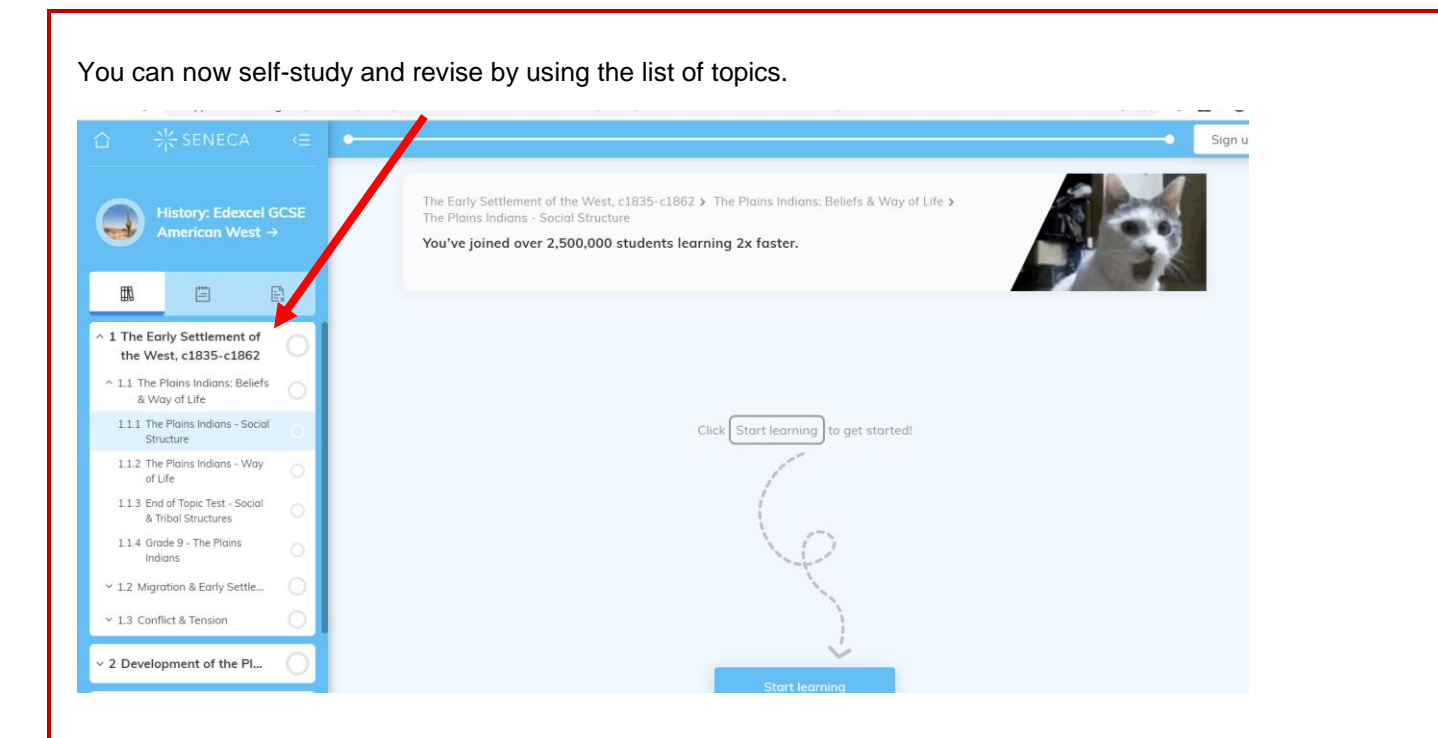

## Joining a class and completing assignments

It may be that your teacher will ask you to join a class. To do this you will be sent a code to add. To join the class you need to simply type the code in the box.

First click the classes and assignment box

| ₩ SENECA |                         |  |  |
|----------|-------------------------|--|--|
|          | Your courses Add course |  |  |
|          | Q Search for a course   |  |  |

Then click join class.

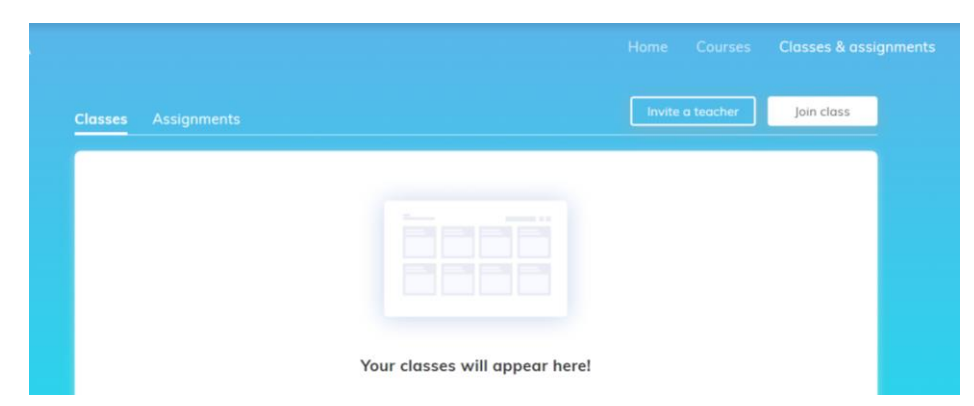

Now add the code your teacher has sent you

|   |                      |                                                                  |                      | e a teacher | Join class |  |
|---|----------------------|------------------------------------------------------------------|----------------------|-------------|------------|--|
|   |                      | Join a class                                                     |                      |             |            |  |
| Τ | o join a class eithe | r click on an invite link<br>enter the class code.<br>Join class | from your teacher or |             |            |  |
|   |                      | Cancel                                                           |                      |             |            |  |

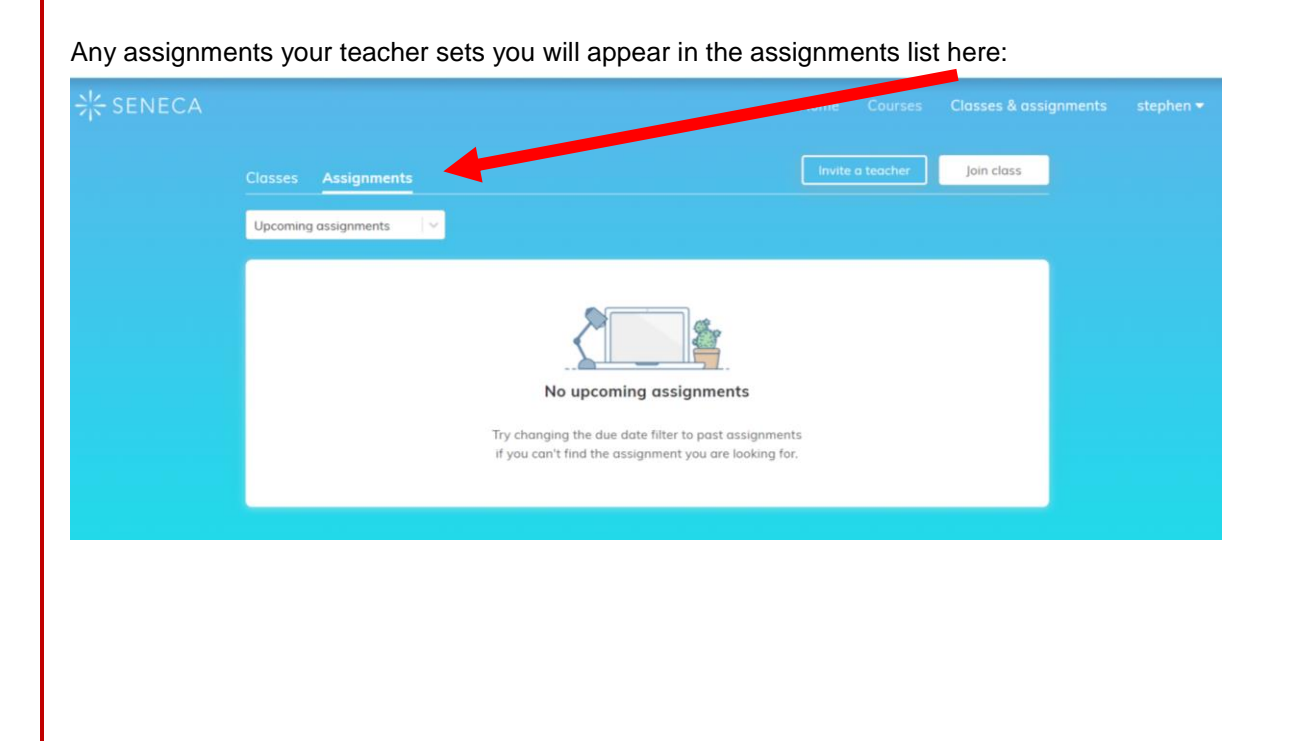